## **Registration Counter Helper - Registration Operation Manual**

## **Setup Mobile and Receipt Printer**

- Connect the Phone to the wiFi (SSID: int-congress), check if the IP address is 192.168.88.x
- Login to event by entering "event code" or scan "event QR code". For more details, click here.
- In "Home" screen, click [Settings] and login with helper user account password.

| 4.57 PM                                                    |                             | ៖ 🗢                     | E + 💶 88%          |  |  |
|------------------------------------------------------------|-----------------------------|-------------------------|--------------------|--|--|
| Congress Helper                                            |                             | ?                       | LOGOUT             |  |  |
| Registration<br>Attendance                                 | Cashier                     | Print                   | Badge              |  |  |
| Last download: 2017-02-26 15:35:48                         |                             |                         |                    |  |  |
| DOWNLOAD DATA                                              |                             |                         |                    |  |  |
| Switch Congress                                            |                             |                         |                    |  |  |
| Wi-Fi: "int-congress"<br>User: Lee (100262, SUPE<br>ADMIN) | Server : 19<br>R Version: 2 | 92.168.88<br>5.6 (build | :10:8023<br>f: 40) |  |  |

• Click [Bluetooth] to display a list of bluetooth devices.

Last update: 2010/12/16 course:congress\_setup:operations\_manual:registration:registration\_counter\_helper https://wiki.questwork.com/dokuwiki/doku.php?id=course:congress\_setup:operations\_manual:registration:registration\_counter\_helper&rev=1544923335 2010/12/16

| 5.35 PM        |                |  |  |  |  |
|----------------|----------------|--|--|--|--|
| ← Settings     |                |  |  |  |  |
| Servers        | 192.168.88.10  |  |  |  |  |
| Bluetooth      | 0              |  |  |  |  |
| Badge Printers | 192.168.88.219 |  |  |  |  |
| Events         | apao2017       |  |  |  |  |
| Users          |                |  |  |  |  |
| Merchandise    |                |  |  |  |  |
| Adhoc Badge    |                |  |  |  |  |
| Language       |                |  |  |  |  |
|                |                |  |  |  |  |
| DOWNLOAD DATA  |                |  |  |  |  |
| EXPORT DATA    |                |  |  |  |  |
| ERASE ALL DATA |                |  |  |  |  |

- Switch on the receipt printer.
- Check the yellow label on the receipt printer. There will be 2 entries for each printer, click the corresponding [on/off] switch next to "RPP300-E" to pair it.

| 6:33 PM              | \$ Q ヤ 🗉 f 🚥 88%                       |    |     |
|----------------------|----------------------------------------|----|-----|
| ÷                    | Bluetooth Devi                         | •  | G : |
| QC75<br>00:80:       | 56 0080255B1201 (Paired<br>25:5B:12:01 | i) |     |
| null<br>6C:16        | CA:34:80:61                            |    |     |
| RPP3<br>00:0E:       | 00-B<br>08:13:C3:18                    |    |     |
| RPP3<br>00:0E:       | 00-E<br>0E:13:C3:18                    |    |     |
| <b>null</b><br>A4:5E | 60:D8:81:82                            |    |     |
|                      |                                        |    |     |
|                      |                                        |    |     |

• Enter the password "0000" if need.

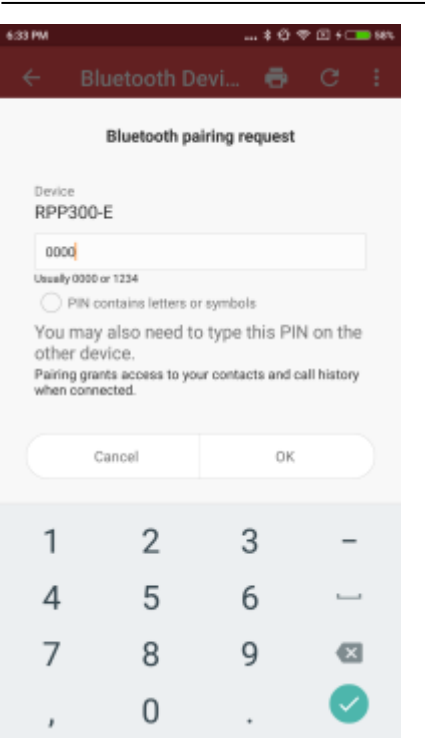

• It should be displayed as connected if ok.

| 633 PM \$ ∅                                       | ♥ 🗈 f 💶 88% |
|---------------------------------------------------|-------------|
| 🗧 Bluetooth Devi 🖶                                | e :         |
| QC7556 008025581201 (Paired)<br>00:80:25:58:12:01 |             |
| null<br>6C:16:CA:34:80:61                         |             |
| RPP300-B<br>00:0E:08:13:C3:18                     |             |
| RPP300-E (Paired)<br>00:0E:0E:13:C3:18            | •           |
| null<br>A4:5E:60:D8:81:82                         |             |
| Connect success                                   |             |

• Go back to the home screen of the app by clicking the top-left [←- Back] button twice.

## **Print Badge or Collect Item**

- Search Registration of delegate
- Review Item list
- Collect/Print item by either
  - $\,\circ\,$  A) Click item(s) and then click [Collect] button to collect only selected items.
  - $\circ\,$  B) Click [Collect] button to collect all uncollected items.

Last update: 2018/12/16 course:congress\_setup:operations\_manual:registration:registration\_counter\_helper https://wiki.questwork.com/dokuwiki/doku.php?id=course:congress\_setup:operations\_manual:registration:registration\_counter\_helper&rev=1544923335 09:22

From: https://wiki.questwork.com/dokuwiki/ - Questwork's Wiki

Permanent link: https://wiki.questwork.com/dokuwiki/doku.php?id=course:congress\_setup:operations\_manual:registration:registration\_counter\_helper&rev=1544923335

Last update: 2018/12/16 09:22

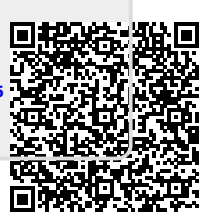